## **Open Source OS - LAB 02 – Basic Linux Commands**

## Review

Although you do not have to be a Linux expert to run jobs on the BSBC cluster, it is to your advantage to have a basic understanding of Linux to enable you to work more efficiently. Detailed information about a specific Linux command may be found in the command's manual pages by running **man** *command name*. In addition to using man pages, the Internet offers a plethora of websites describing basic and advanced Linux commands. For now, some basic commands and common bash operators are listed in the tables below to allow you to familiarize yourself with the cluster.

| Commonly Used Linux Commands |                                                                                                    |  |
|------------------------------|----------------------------------------------------------------------------------------------------|--|
| Command                      | Description                                                                                                    |  |
| man                          | display details about an instruction                                                                                               |  |
| ls                           | list contents of the current directory                                                                                             |  |
| ls -l                        | detailed listing of directory contents, shows permissions, owner, etc.                                                             |  |
| ls -a                        | list all files (including hidden files)                                                                                            |  |
| ls -la                       | detailed listing of all files (note that options can be combined)                                                                  |  |
| cd                           | change directory                                                                                                    |  |
| cd/                          | backup one level from the current directory                                                                                        |  |
| pwd                          | print current working directory                                                                                                    |  |
| touch                        | create an empty file                                                                                                    |  |
| mkdir                        | make a new directory                                                                                                    |  |
| rm                           | remove files and directories                                                                                                    |  |
| rm -rf                       | recursively remove all files and directories under the specified directory                                                         |  |
| cat                          | list file contents                                                                                                    |  |
| less                         | list file contents – one screen at a time                                                                                          |  |
| tail                         | list the end of the file (default – displays last 10 lines)                                                                        |  |
| tail -n                      | list the last n lines of a file                                                                                                    |  |
| ср                           | copy file                                                                                                    |  |
| mv                           | rename a file                                                                                                    |  |
| echo                         | echo values to the screen<br>example: echo \$PATH – prints the value of the PATH variable                                          |  |
| grep                         | command line text search utiltity<br>example: grep blue colors.txt - list all lines with the word blue from the colorlist.txt file |  |
| ps                           | list currently running processes                                                                                                   |  |

| Helpful Linux Operators |                                                                                                    |                                                                                               |
|-------------------------|----------------------------------------------------------------------------------------------------|-----------------------------------------------------------------------------------------------|
| Operator                | Description                                                                                             | Explanation                                                                                   |
| >                       | redirection operator                                                                                    | command > filename<br>redirect output to a file                                               |
| <                       | redirection operator                                                                                    | command < filename<br>redirect a file to a command                                            |
| >>                      | append operator                                                                                         | command >> filename<br>redirect output and append to a file                                   |
| 1>filename              | redirect stdout to a file                                                                               | stdout – where program writes its output                                                      |
| 2>filename              | redirect stderr to a file                                                                               | stderr- where program writes errors                                                           |
| 2>&1                    | redirects stderr to stdout                                                                              |                                                                                               |
| tee                     | splits the output of a program so it can be<br>seen on the terminal display and also saved<br>to a file | unless redirected stdout and stderr are<br>sent to the terminal that initiated the<br>program |
| 1                       | pipe – used to combine simple commands                                                                  | Is -I   grep test<br>list all filenames that contain 'test"                                   |
| 2>&1   tee logfile      | display both stderr & stdout to terminal and<br>tee output to a logfile                                 | command 2>&1   tee logfile                                                                    |

As a normal (non-privileged) user, you may not have the required privileges to execute some commands or to view files belonging to other users or groups. If you have questions regarding your permissions, <u>Group Membership</u>, or viewing privileges

## LAB Procedures

Take screen shots that show all activities below:

- 1- Login to Linux with the admin user (student)
- 2- Use man command to display help for below commands pwd, ls, cd, cp, mkdir, rmdir, rm (take screen shot for 1<sup>st</sup> page from man command output)
- 3- Display the current folder with pwd command
- 4- Create a new folder labfolder1
- 5- Change directory to folder labfolder1 with cd command and list contents
- 6- Create new file myfile1 with touch command
- 7- List the contents showing the attributes and size of the contents
- 8- Edit the file using nano command and write your name, department and ID then save the file with CTRL-O and Exit with CTRL-X.
- 9- List the contents showing the attributes and size of the contents
- 10- Show the contents of the file using cat command
- 11- Sort the file contents using sort command By default, the sort command sorts information displayed on screen assuming the contents are ASCII.
- 12- Show the contents of the file using cat command

- 13- Copy the file to /home/student using cp command
- 14- Change directory to upper level and list the contents
- 15- Try removing the folder with rmdir command and list the contents
- 16- Change directory to labfolder1 and remove the file myfile1 then list the contents
- 17- Change directory to upper level and list the contents
- 18- Try removing the folder labfolder1 with rmdir command and list the contents